# 第2回 Mac操作基本1

# macOS マルチクライアントシステム

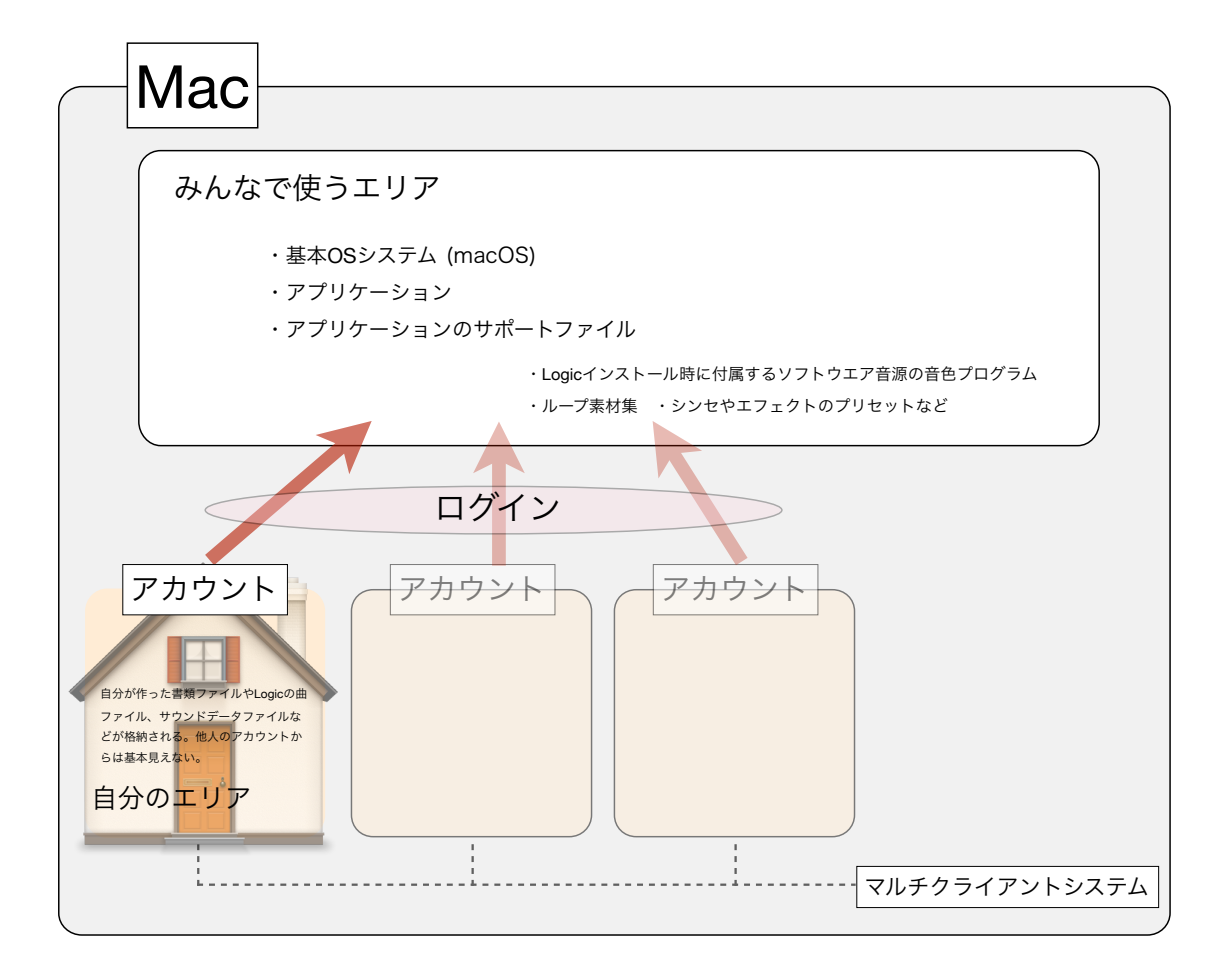

### ー台のMacを複数人で使用するためにマルチクライアントシステムが組まれています。 ユーサークカウントは「システム環境設定」の「ユーザとグループ」で管理されます。

|                    | コピー<br>カット                                                         | ቻ + (<br>ት | C<br>X     |                    |         |                  |
|--------------------|--------------------------------------------------------------------|------------|------------|--------------------|---------|------------------|
|                    | ユーザとグループ                                                           | Q. 検索      | V          | 新規アカウント:           | 通常      | •<br>•           |
| 現在のユーザ<br>M KITADA | パスワード ログイン項目                                                       |            | A<br>+ ク!  | フルネーム:             |         |                  |
|                    | KITADA (                                                           | (A-)ートを変更  | クリン        | アカウント名:            |         |                  |
| 有効,制限付き            |                                                                    |            | vv<br>Q    |                    | ホームフォ   | + ルダの名前として使用します。 |
|                    |                                                                    |            | — <i>+</i> | パスワード:             | 必須      |                  |
|                    | 連絡先カード: 開く…                                                        | Ţ          | ー兀を<br>ッグ- | 確認:                | 確認      |                  |
|                    | ✓ Apple ID を使用してパスワードをリセットする。 ✓ このコンピュータの管理を許可                     | ことを許可      | //         | パスワードのヒント:<br>(推奨) | ヒント(推奨) |                  |
|                    | <ul> <li>ペアレンタル</li> <li>コントロールを適用</li> <li>ペアレンタルコントロー</li> </ul> | JL         | S          |                    |         | キャンセル・フーザを作成     |
| ●登録パスワードが必要        | ]                                                                  |            | +          |                    |         |                  |
| 変更できないようにするに       | こはカギをクリックします。                                                      | ?          | + # +      | Z                  |         |                  |

\*iPad/iPhoneで用いられている「iOS」はシングルユーザー設計です。デバイスを複数人が共有して使う設計にはなっていません。

## 【参考】

# みんなで使うエリア=<u>変更不可!</u>(できなくもないが初心者はやらないように!)

→LogicProXインストール時の音源・エフェクタープリセットファイルやAppleLoops

コンピューター>(起動)HD>Application Support>Logic

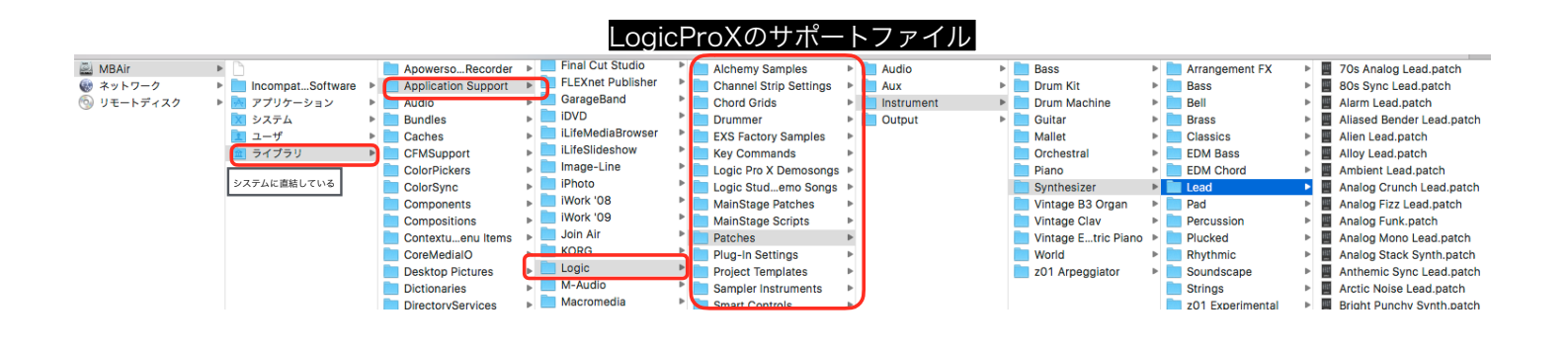

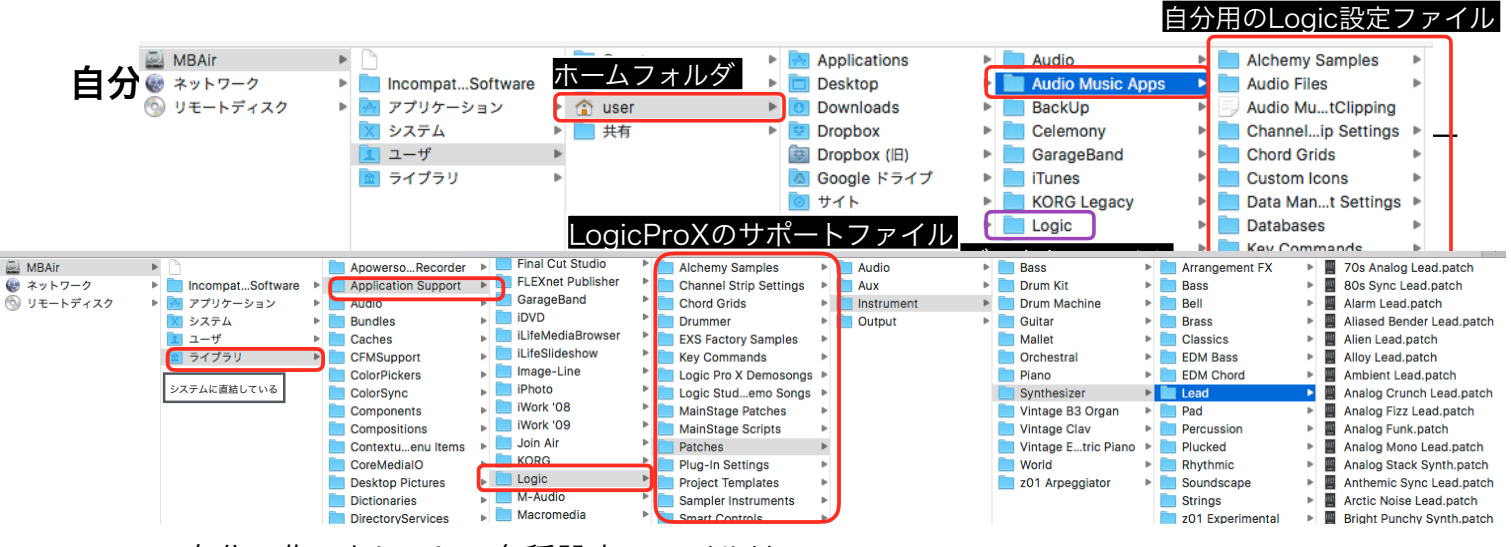

自分で作ったLogicの各種設定ファイルは

コンピューター>(起動)HD>ユーザ>ホーム>ミュージック>Audio Music Apps

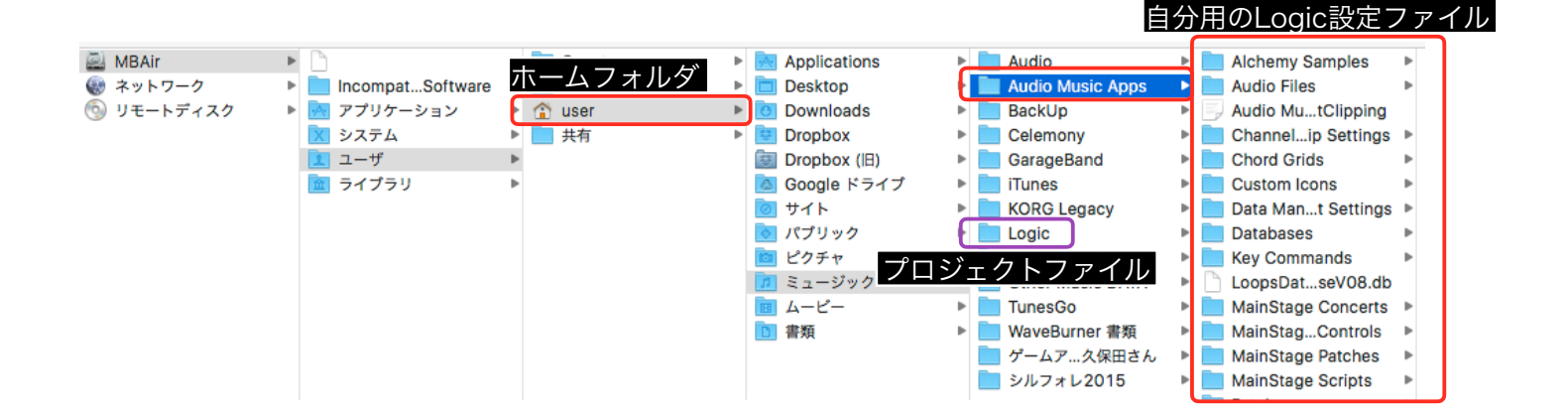

# システム環境設定

最初の購入時など、まずは行うと良い設定項目を記します。

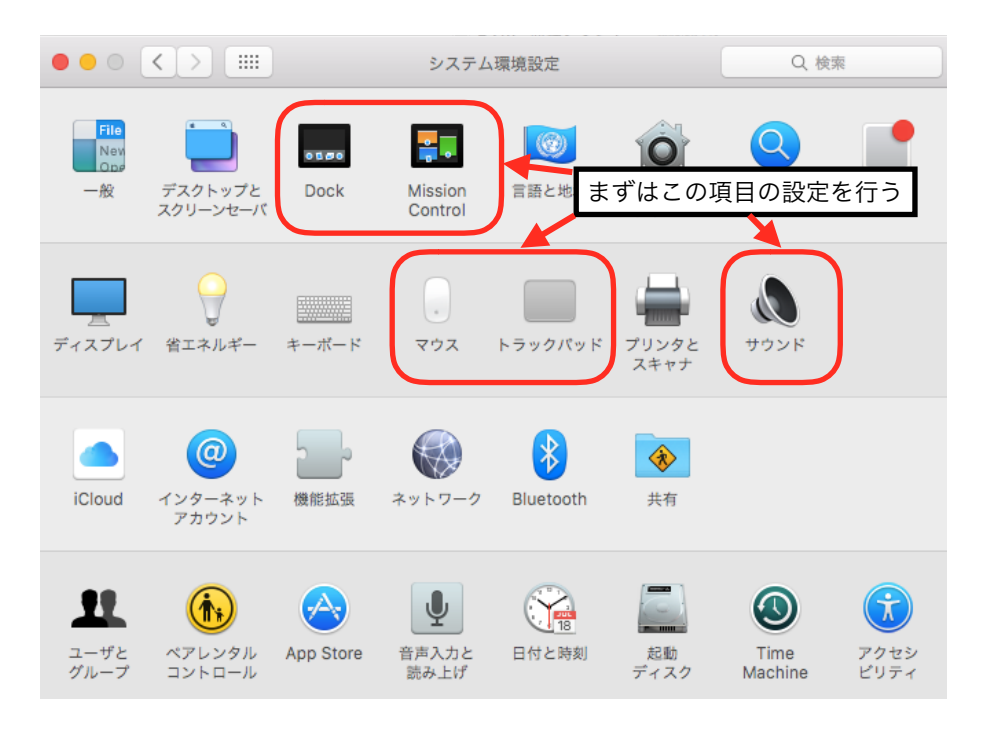

### マウス・トラックパッド

様々なジェスチャーの設定ができます。特に「副ボタンのクリック」を「右下隅(マウス

|                                                                                                    | トラックパッド   |                | Q 検索     |
|----------------------------------------------------------------------------------------------------|-----------|----------------|----------|
| ポイントとクリック                                                                                             | スクロールとズーム | その他のジェスチ       | 7        |
| ✓ 調べる&データ検出<br>3本指でタップ                                                                                |           |                |          |
| <ul> <li>図ボタンのクリック<br/>右下隔をクリック ▼</li> <li>2本指でクリックまたはタップ</li> <li>✓ 右下隅をクリック<br/>左下隅をクリック</li> </ul> |           |                |          |
| 軌跡の速さ<br>                                                                                             | 1 1<br>速い |                |          |
|                                                                                                    |           | Bluetooth トラック | パッドを設定 ? |

は右側)をクリック」に設定すればウインドウズと違和感なく操作できます。

#### Dock

画面下(左右)枠にマウスを当てると現れる格納庫です。よく使うアプリケーションやフォ ルダ、書類をドラッグして登録します。

|                    | Dock                                                                                                    | Q 検索                                             |
|--------------------|----------------------------------------------------------------------------------------------------|--------------------------------------------------|
| サイズ:               | · · · ·                                                                                                    |                                                  |
| ✓ 拡大:              |                                                                                                    | ;<br>)<br>*                                      |
| 画面上の位置:            | ▲ 下 右                                                                                                    | ~                                                |
| ウインドウをしまうときのエフェクト: | ジニーエフェクト ᅌ                                                                                                    |                                                  |
|                    | <ul> <li>✓ ウインドウタイトルパーのダブル</li> <li>ウインドウをアプリケーションア・</li> <li>✓ 起動中のアプリケーションをアニ、</li> <li>✓ Dock を自動的に隠す/表示</li> <li>✓ 起動済みのアプリケーションにイ・</li> </ul> | クリックで しまう ᅌ<br>イコンにしまう<br>メーションで表示<br>ンジケータを表示 ? |

#### サウンド

サウンドの出力/入力を設定します。オーディオインターフェースが接続されているとき には、ここにオーディオインターフェース名、またはUSB Audio Codecという名前などで 認識されているはずです。そのどちらもない場合はメーカーのオーディオドライバをインス トールする必要があります。

#### **Mission Control**

Macのディスプレイを最大限に有効活用できる優れた機能です。ファンクションキーの 「F3」に割り当てられています。その他、マウスやトラックパッドのジェスチャーでも起動 させることができます。

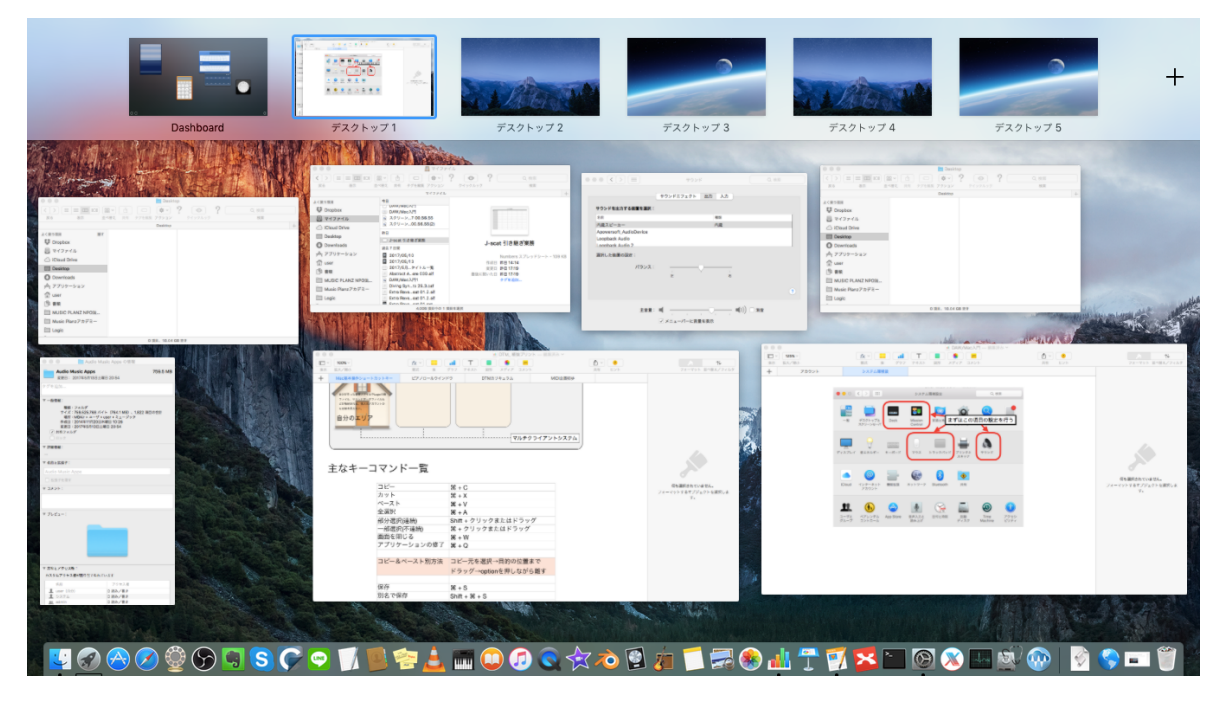

現在開いている全てのウインドウとデスクトップの一覧を表示させ、必要なウインドウへ のアクセスを容易にします。

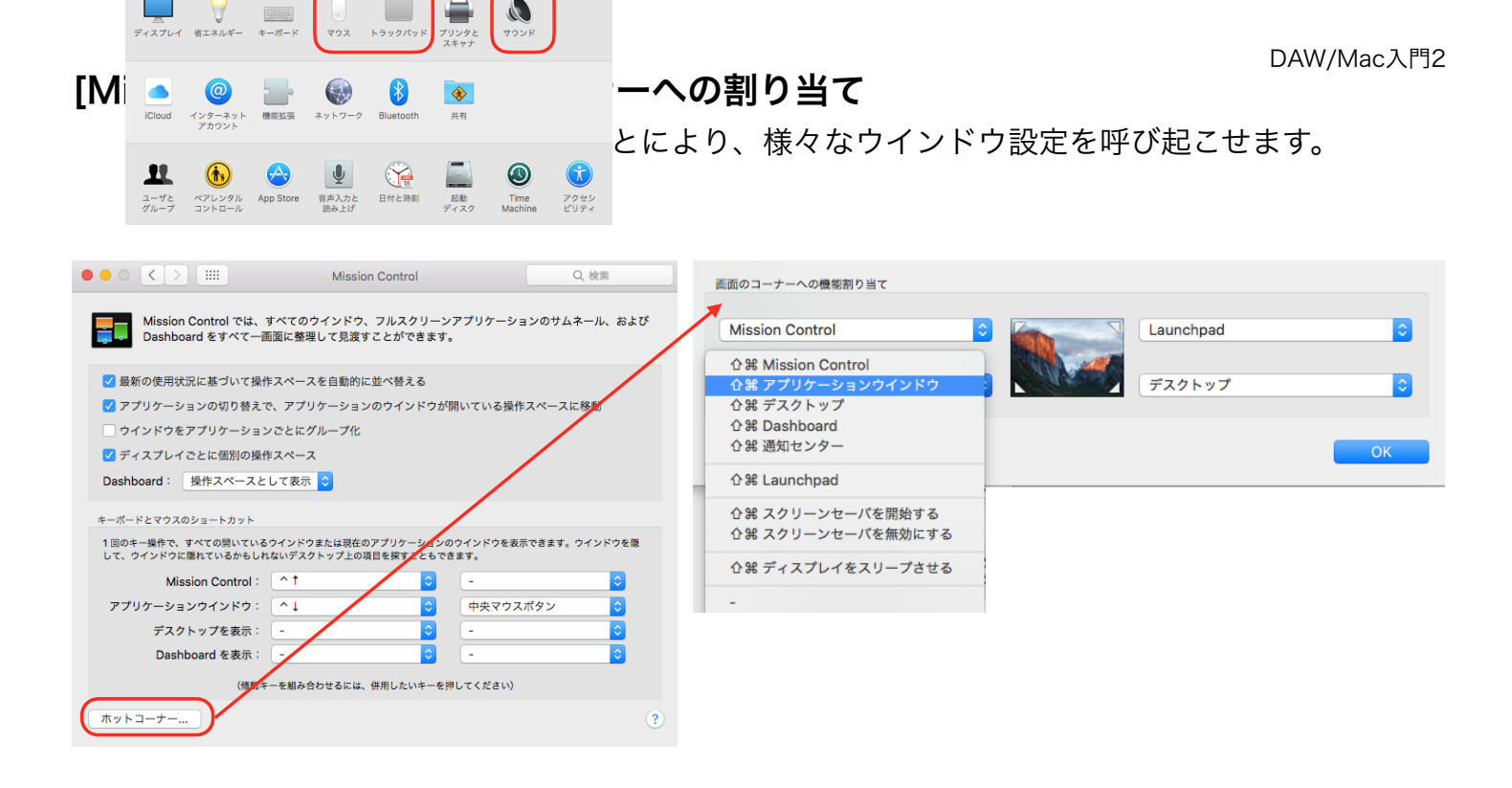

#### アプリケーションウインドウ

現在開いているアプリケーションのウインドウのみを集めて並べます。

デスクトップ

開いている全てのウインドウを端に寄せて、デスクトップに置いているものを取り 出しやすくします。